## ハーネス検査装置

ハーネスチェッカー128(ASU-020) ハーネスチェッカー256(ASU-021) ハーネスチェッカー128HV(ASU-022) ハーネスチェッカー256HV(ASU-023)

> ソフトウェア取扱説明書 セットアップ編

> > 旭産業株式会社 第1版 AS725D064

## 目次

| ・ソフトウェアのインストール ーーーーーーーーーーーーーーーーーーーーーーーーーーー         | 2   |
|----------------------------------------------------|-----|
| 1.1 インストール                                         | 2   |
| 1.2 アンインストール                                       | 7   |
| 2. ドライバーのインストールーーーーーーーーーーーーーーーーーーーーーーーーーーーーーーーーーーー | . 9 |
| 2.1 インストール                                         | 9   |

1:クリック

1. ソフトウェアのインストール

1.1 インストール

本ソフトウェアをインストールする場合は、コンピュータの管理者権限を持つユーザーで行って 下さい。

ソフトウェアのインストールを開始する前に、実行中の全てのプログラムを終了して下さい。

他のプログラムを実行したままインストールを開始すると、正常にインストールされなかったり、 編集中のデータが失われる可能性があります。

全てのプログラムを終了したら、CD/DVD ドライブに低電圧ハーネスチェッカセットアップディス クを挿入して下さい。DVD ドライブにフォルダが表示されますので setup.exe をクリックして下さ い。

|                                                                                                    | /D.RW. ドライブ (Fr) Debug                                                                      |                                                                            |                                           | ミライブ /E:) Dobuoの絵素        |       | x |
|----------------------------------------------------------------------------------------------------|---------------------------------------------------------------------------------------------|----------------------------------------------------------------------------|-------------------------------------------|---------------------------|-------|---|
|                                                                                                    |                                                                                             |                                                                            | 1 11 DIDINI                               |                           | × / ¬ |   |
| ファイル(E) 編集(E) 表示(Y) ソール(I)                                                                                                    | (1)(日)                                                                                      | /                                                                          |                                           |                           |       | 0 |
| 整理 ▼ ディスクに書き込む                                                                                                    |                                                                                             |                                                                            | 1                                         |                           | •     | 0 |
| <ul> <li>☆ お気に入り</li> <li>※ ダウンロード</li> <li>デスクトップ</li> <li>※ 最近表示した場所</li> <li>※ ライブラリ</li> <li>※ ドキュメント</li> <li>※ ビグチャ</li> <li>※ ビデオ</li> <li>&gt; ミュージック</li> <li>※ コンピューター</li> <li>▲ C (C:)</li> <li>&gt;&gt;&gt;&gt;&gt;&gt;&gt;&gt;&gt;&gt;&gt;&gt;&gt;&gt;&gt;&gt;&gt;&gt;&gt;&gt;&gt;&gt;&gt;&gt;&gt;&gt;&gt;&gt;&gt;&gt;&gt;&gt;</li></ul> | 名前<br>・現在ディスクにあるファイル(3)<br>Driver_USB<br>伊HarnessChecker.msi<br>できたファ<br>・ディスクに書き込む準備ができたファ | 更新ご時<br>2016/05/30 14:23<br>2016/05/30 14:02<br>2016/05/30 14:02<br>イルレ(1) | 理想<br>ファイル フォル<br>Windows インス<br>アプリケーション | サイズ<br>1,648 KB<br>550 KB |       |   |
| 4 個の項目                                                                                                    |                                                                                             |                                                                            |                                           |                           |       |   |
| 個の項目 (空きディスク領域: 0 バイト)                                                                                                    |                                                                                             |                                                                            | 2.14                                      | МВ                        |       |   |

図 1-1

セットアップ画面(図 1-2)が表示されますので、 "次へ"ボタンをクリックして下さい。

| 岗 HarnessChecker                                                                  |                                   |
|-----------------------------------------------------------------------------------|-----------------------------------|
| HarnessChecker セットアップ ウィザードへようこそ                                                  |                                   |
| インストーラーは HarnessChecker をインストールするために必要な手順                                         | 技示します。                            |
| この製品は、著作権に関する法律および国際条約により保護されています<br>または一部を無断で複製したり、無断で複製物を頒布すると、著作権の優<br>注意ください。 | す。この製品の全部<br>きまとなりますのでご<br>2:クリック |
| キャンセル < 戻る(B)                                                                     |                                   |
| 図 1-2                                                                             |                                   |

インストール先フォルダ指定画面(図 1-3)が表示されますので、 "次へ"ボタンをクリックして下さい。

初期状態のインストール先は<sup>"</sup>C:¥Program Files¥Asahisangyo¥HarnessChecker256¥"です。 他のフォルダにインストールする場合は、<sup>"</sup>参照<sup>"</sup>ボタンをクリックして下さい。

| 岗 HarnessChecker                                                      |                     |              |
|-----------------------------------------------------------------------|---------------------|--------------|
| インストール フォルダーの選択                                                       |                     |              |
| インストーラーは次のフォルダーへ HarnessChecker をインストー                                | ルします。               |              |
| このフォルダーにインストールするには「次へ」をクリックしてくださ<br>トールするには、アドレスを入力するか「参照」をクリックしてください | い。別のフォルダーにインス<br>い。 |              |
| フォルダー(E):                                                             |                     |              |
| C:¥Program Files (x86)¥Asahisangyo¥HarnessChecker¥                    | 参照( <u>R</u> )      |              |
|                                                                       | ディスク領域( <u>D</u> )  |              |
| HarnessChecker を現在のユーザー用か、またはすべてのユーザー用                                | きにインストールします:        | $\backslash$ |
| ◎ すべてのユーザー(E)                                                         |                     | $\mathbf{i}$ |
| ● このユーザーのみ(M)                                                         |                     | 3:クリック       |
| (キャンセル) ( く夏                                                          |                     |              |

🗵 1-3

*"*参照*"*ボタンをクリックするとインストール先フォルダ変更画面(図 1-4)が表示されますので、 フォルダリストよりインストール先フォルダを選択し、*"*OK*"*ボタンをクリックして下さい。
 *"*OK*"*ボタンをクリックすると、インストール先フォルダ指定画面(図 1-4)に戻ります。

| 侵スーパーあんどん6 - InstallShield Wizard                          |                                  |                 |
|------------------------------------------------------------|----------------------------------|-----------------|
| インストール先フォルダの変更<br>インストール先フォルダを参照してください。                    | L C                              |                 |
| 探す場所(上):                                                   |                                  | 4.フォルダ選択        |
| ➡ 新たなインストール先                                               | <ul> <li>E</li> <li>E</li> </ul> |                 |
| <ul> <li>□ = D = D = D = D = D = D = D = D = D =</li></ul> |                                  |                 |
| フォルダ名(E):                                                  |                                  | 5·ᄼ <u>니ッ</u> ク |
| C:¥Program Files¥Asahi Sangyo¥新たなインストール先¥                  |                                  | 0.7997          |
| InstallShield                                              |                                  |                 |
| ОК                                                         | > キャンセル                          |                 |
| 図 1-4                                                      |                                  | •               |

フォルダ変更を中止する場合は、"キャンセル"ボタンをクリックして下さい。

インストール先フォルダ指定画面(図 1-4)にて"次へ"ボタンをクリックするとインストールする プログラムを選択する画面(1-5)が表示されますので、「次へ「ボタンをクリックして下さい。

| 提 HarnessChecker                  |               |        |
|-----------------------------------|---------------|--------|
| インストールの確認                         |               |        |
| HarnessChecker をインストールする準備ができました。 |               |        |
| [次へ]をクリックしてインストールを開始してください。       |               |        |
|                                   |               |        |
|                                   |               |        |
|                                   |               |        |
|                                   |               |        |
|                                   |               |        |
|                                   |               | 6:クリック |
| キャンセル                             | 戻る(B) (次へ(N)) |        |

図 1-5

インストール開始画面(図1-6)が表示されますので、インストール完了までしばらくお待ち下さい。

| HarnessChecker        |             |                 |
|-----------------------|-------------|-----------------|
| HarnessChecker を-     | インストールしています | 5               |
| HarnessChecker をインストー | ルしています。     |                 |
| お待ちください               |             |                 |
|                       |             |                 |
|                       |             |                 |
|                       |             |                 |
|                       |             |                 |
|                       | キャンセル 《厚    | 3(B) ) (次へ(N) > |
|                       |             |                 |

図 1−6

インストールが完了すると、完了画面(図)が表示されます。 全ての作業が終了しましたら<sup>~</sup>閉じる<sup>~</sup>ボタンをクリックして下さい。

| HarnessChecker                               |             |         |
|----------------------------------------------|-------------|---------|
| インストールが完了しました。                               |             |         |
| HarnessChecker は正しくインストールされました。              |             |         |
| 終了するには、 [閉じる]をクリックしてください。                    |             |         |
|                                              |             |         |
|                                              |             |         |
|                                              |             |         |
|                                              |             |         |
|                                              |             |         |
| Windows Update で、NET Framework の重要な更新かのるかとうか | を始まなしてくたさい。 | 7: クリック |
| (                                            |             |         |
| キャンセル 〈 戻る                                   |             |         |
|                                              |             |         |

図 1-7

これでインストールは終了です。

1.2 アンインストール

ハーネスチェッカ 256 を使用する必要が無くなった場合は、プログラムをアンインストール(\*1) して下さい。

(\*1) アンインストール後に再びお使い頂くには再インストールが必要です。

1. 2. 1 アンインストール方法

スタートメニューよりコントロールパネルを開き、"プログラムと機能"を起動して下さい。 "プログラムと機能"の画面(1-8)が表示されますので、その中の

"HarnessCheker256"をクリックして下さい。

| <ul> <li>□ カクカムと総紙</li></ul>                                                                                                    |                                                |                                                                                                    |                                                                                                    | 1:クリ               | ック             |                   |   |
|----------------------------------------------------------------------------------------------------|------------------------------------------------|----------------------------------------------------------------------------------------------------|----------------------------------------------------------------------------------------------------|--------------------|----------------|-------------------|---|
| <ul> <li>         ・ ● ● ● 3.72h-1-ル/(ネル・ すたてのコントロール/(ネル項目・) 70/54と機能         ・ ● ●          「ログラムと機能の技能         ・ ● ●         ・ ● ●         ・ ● ●</li></ul>                                                                                                    | 0 プログラムと機能                                     |                                                                                                    |                                                                                                    |                    |                | - 0               | × |
| コンドロール パネルホーム       コング クリンクストールまたは変更         プンドールされた見影かつなお       コング クリンクストールまさには 一覧からプログラムを選択して(アンインストール)、(変更)、または(修道)をクリックします。         マンド かいのの時能の有効化はなは       アレグ クンバール 変更 多い         クログ クレ クレ 変更 多い       第行元 インストール目 サイズ バージョン         クログ クレ クレ 変更 多い       第日本の多いののののののののののののののののののののののののののののののののののの                                                                                                    | ← → י ↑ 🖸 י באלב-,                             | ルパネル > すべてのコントロールパネル項目 > プログラムと機能                                                                                                    |                                                                                                    | ڻ ~                | プログラムと機能の検     | 粟                 | Q |
| 1021-Uk2thを更新707514<br>家が<br>かのの機能の有効化さなは<br>素効化                                                                                                    | コントロール パネル ホーム                                 | プログラムのアンインストールまたは変更                                                                                                    |                                                                                                    |                    |                |                   |   |
| ● Windows の後能の有効化または<br>無効化          ● アソインストール 変更 修び       ● 日本       ● サイズ パージョン         ● 日本       ● 日本       ● 日本         ● 日本       ● 日本       ● 日本      < | インストールされた更新プログラムを<br>表示                        | プログラムをアンインストールするには、一覧からプログラムを選択してアンインストー                                                                                                    | ール]、[変更]、または [修復] をクリックします。                                                                                                    |                    |                |                   |   |
| Action 1000 1000 1000 1000 1000 1000 1000 10                                                                                                    | <ul> <li>Windows の機能の有効化または<br/>無効化</li> </ul> | 琴環 ▼ アソイソストール 安軍 係復                                                                                                    |                                                                                                    |                    |                | 8 •               | 0 |
| HamessChecker Asabisangyo 2016/05/30 4.23 MB 1.0.0                                                                                                    |                                                | 2#                                                                                                    | 24/2                                                                                                    | ANTELLO            | #17            | 15-21-21          |   |
|                                                                                                    | <                                              | HamessChecker                                                                                                    | Asabisangyo                                                                                                    | 2016/05/30         | 4.23 MB        | 1.0.0             |   |
|                                                                                                    |                                                | COLUMN STREET                                                                                                    |                                                                                                    |                    | 1              | di l              |   |
|                                                                                                    |                                                | and the second second second                                                                                                    | and a second second                                                                                                    | -                  |                |                   |   |
|                                                                                                    |                                                |                                                                                                    |                                                                                                    | to be added to the |                | 8                 |   |
|                                                                                                    |                                                | The second second second second                                                                                                    | and the second second                                                                                                    |                    | and the second | Conception of the |   |
|                                                                                                    |                                                | and the second second second second second second second second second second second second second second second                                                                                                    | And Add Street of Street                                                                                                    |                    |                | 100               |   |
|                                                                                                    |                                                | A DESCRIPTION OF THE OWNER OF THE OWNER OWNER OF THE OWNER OF THE OWNER OF THE OWNER OF THE OWNER OF THE OWNER OF THE OWNER OF THE OWNER OF THE OWNER OF THE OWNER OF THE OWNER OF THE OWNER OF THE OWNER OF THE OWNER OF THE OWNER OF THE OWNER OF THE OWNER OF THE OWNER OF THE OWNER OF THE OWNER OF THE OWNER OF THE OWNER OF THE OWNER OWNER OF THE OWNER OWNER                                                                                                    | and the second second second                                                                                                    | C D Married H      | 100.00         | -                 |   |
|                                                                                                    |                                                | and the second second sec | Street, Street, Street |                    |                |                   |   |
|                                                                                                    |                                                |                                                                                                    | a sea of the second second sec |                    |                |                   |   |
|                                                                                                    |                                                | Contraction of the second second second second second second second second second second second second second s                                                                                                    | A DOM OF ANY                                                                                                    |                    | 1.1            |                   |   |
|                                                                                                    |                                                | AND IN COMPANY OF TAXABLE PARTY.                                                                                                    | and the second second                                                                                                    | 1.000              | 1.00 - 20      | 1.00              |   |
|                                                                                                    |                                                |                                                                                                    |                                                                                                    |                    |                |                   |   |
|                                                                                                    |                                                |                                                                                                    | and the second second second                                                                                                    | 2 8 8 W 1 8        |                | 100 B             |   |
|                                                                                                    |                                                |                                                                                                    |                                                                                                    |                    | 100            |                   |   |
|                                                                                                    |                                                |                                                                                                    |                                                                                                    |                    |                |                   |   |

図 1-8

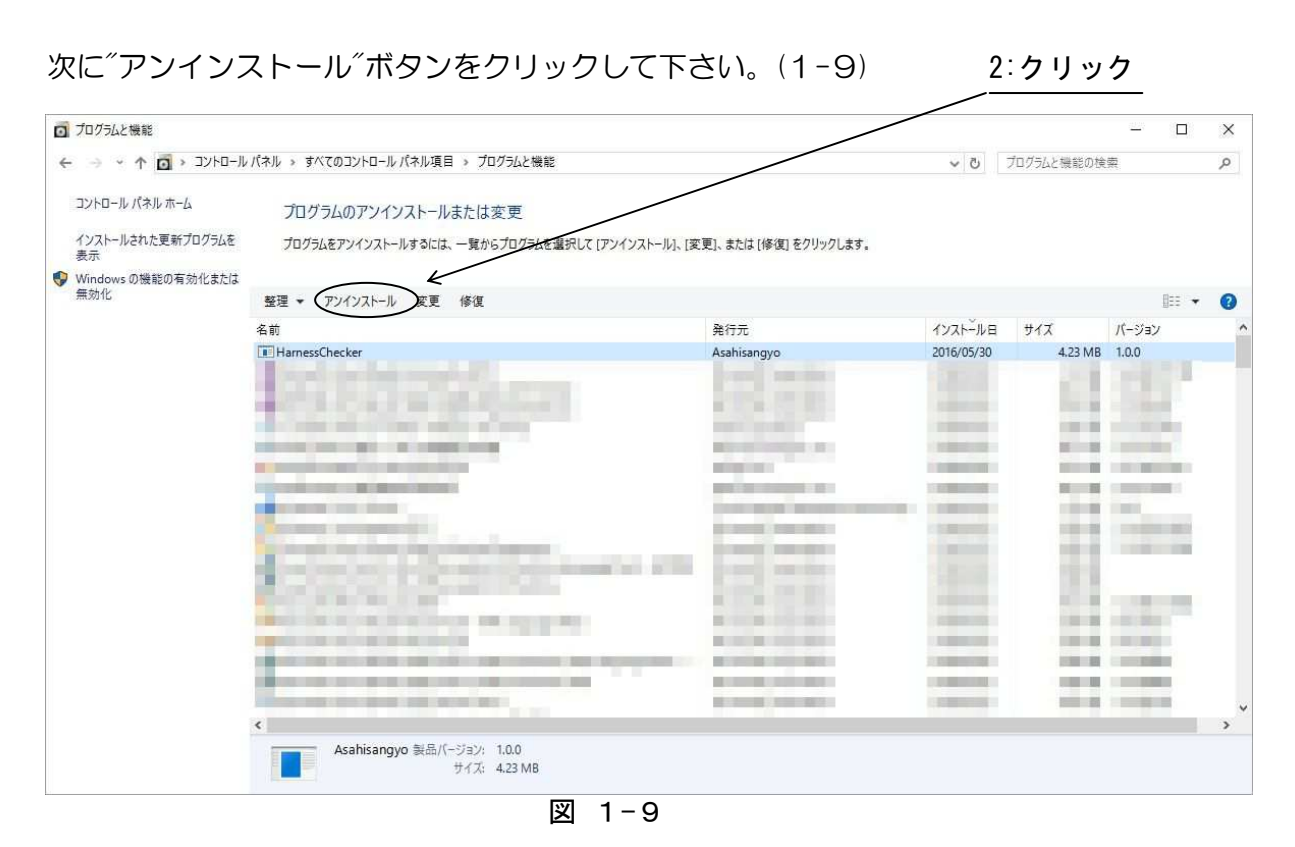

初期画面(図)に戻ったら右上の<sup>ベ</sup>×<sup>ベ</sup>ボタンをクリックしてアンインストールは終了です。

- 2. ドライバーのインストール
  - 2.1 インストール
    - インストールを開始する前に以下の内容についてご確認ください。
    - ・Administer(管理者)権限のあるユーザーアカウントでログインして下さい。
    - ・Windows で起動中のアプリケーションを終了して下さい。
  - 1. ASUO34/O35(以下、 "実機"と省略)とパソコンをUSB ケーブルで接続し電源を入れます。 パソコンの USB ポートには実機以外の機器は接続しないようにして下さい。
  - スタートメニューを開き、コンピュータを右クリックするとメニューが出ます。[プロパティ]を クリックしてデバイスマネージャーを開きます。
  - [ほかのデバイス]に[CDC USB Demonstration]が追加されていますので、右クリックして [ドライバーソフトウェアの更新]をクリックして下さい。
     ※[ドライバーソフトウェアの更新]が表示されない場合は、自動検索中の可能性があります。 しばらく待ってから再度お試し下さい。

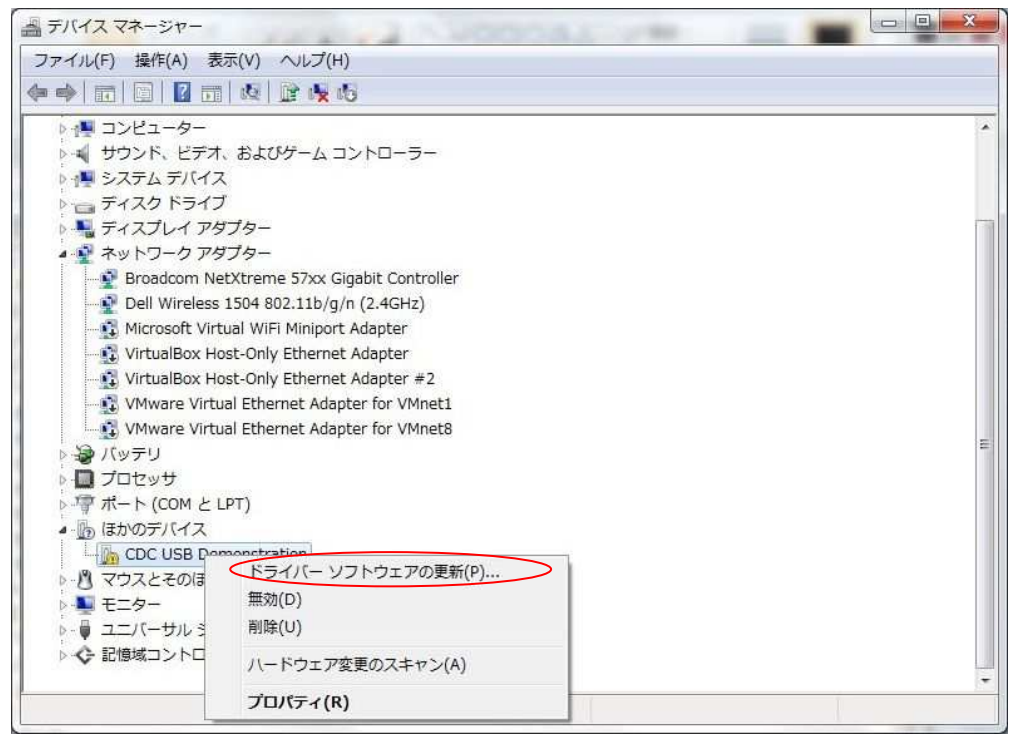

図 2-1

4. [コンピュータを参照してドライバソフトウェアを検索します]をクリックします。

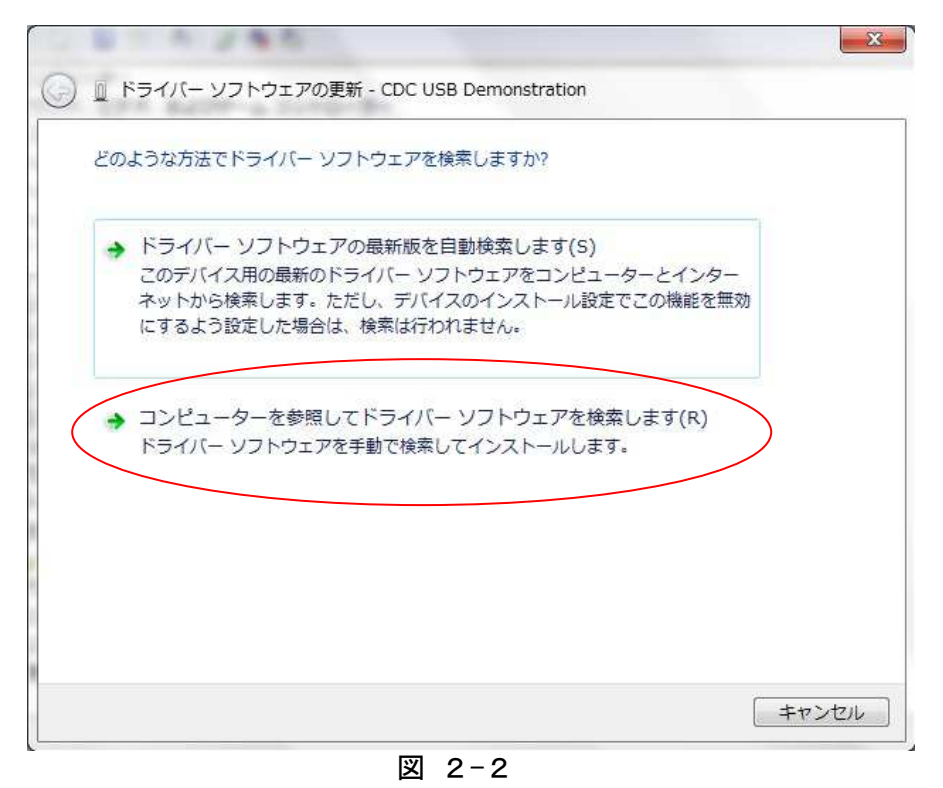

5. [参照]をクリックします。

| 0.814745                                       | ×     |
|------------------------------------------------|-------|
| 🚱 📱 ドライバー ソフトウェアの更新 - CDC USB Demonstration    |       |
| コンピューター上のドライバー ソフトウェアを参照します。                   |       |
| 次の場所でドライバー ソフトウェアを検索します:                       |       |
| C:¥WINDOWS¥SYSTEM32                            |       |
|                                                |       |
|                                                |       |
|                                                |       |
| ▲ コンピューター トのデバイス ドライバーの一覧から選択します(1)            |       |
| この一覧には、デバイスと互換性があるインストールされたドライバーソフトウェア         |       |
| と、テハイスと同しカテコリにあるすべてのトライハー ソフトウエアが表示されます。<br>す。 |       |
|                                                |       |
|                                                |       |
| 次へ(N) ませ、                                      | Jurte |
|                                                |       |

図 2-3

6. DVD ドライブの[Driver\_USB]を指定し、[OK]をクリックします。

| オルダーの参照   |                    |       |     |
|-----------|--------------------|-------|-----|
| ハードウェアのドラ | イバーを含むフォルダーを選んで    | ください。 |     |
| 📃 デスクト    | ップ                 |       |     |
| ▶ 🧊 ライブ   | ラリ                 |       |     |
| ASH11     | 9                  |       |     |
| ▲ № コンピ:  | ューター               |       |     |
| > 🏭 OS (0 | C:)                |       |     |
| a 💽 DVD   | RW ドライブ (D:) Debug |       |     |
| Driv      | /er_USB            |       |     |
| > Gu 7.91 | 3-0                |       |     |
|           |                    |       |     |
|           |                    |       |     |
|           |                    |       |     |
|           |                    |       |     |
|           |                    |       |     |
|           |                    |       |     |
|           |                    |       |     |
|           |                    |       |     |
|           |                    |       |     |
| フォルダー(F): | Driver_USB         |       |     |
|           |                    |       | ンセル |
|           |                    |       |     |

図 2-4

フォルダを確認し、[次へ]をクリックします。
 クリック後、ドライバの検索が始まります。しばらくお待ち下さい。

| 0                                          | ×                 |
|--------------------------------------------|-------------------|
| 🎐 🚊 ドライバー ソフトウェアの更新 - CDC USB Demonstratic | on                |
| コンピューター上のドライバー ソフトウェアを参照します。               |                   |
| 次の場所でドライバー ソフトウェアを検索します:                   |                   |
| C:¥WINDOWS¥SYSTEM32                        | ▼ 参照(R)           |
|                                            |                   |
|                                            |                   |
|                                            |                   |
| ▲ コンピューター tのデバイス ドライバーの一覧からi               | 選択します(L)          |
| この一覧には、デバイスと互換性があるインストールされ                 | 1.たドライバー ソフトウェア   |
| で、アバイスと同じカナゴラにあるタイモのトライバー。                 | JJ IJIJIJ MANCILA |
|                                            |                   |
|                                            |                   |
|                                            | 次へ(N) キャンセル       |
|                                            |                   |

図 2-5

8. しばらくするとインストール完了画面が表示されます。[閉じる]をクリックします。

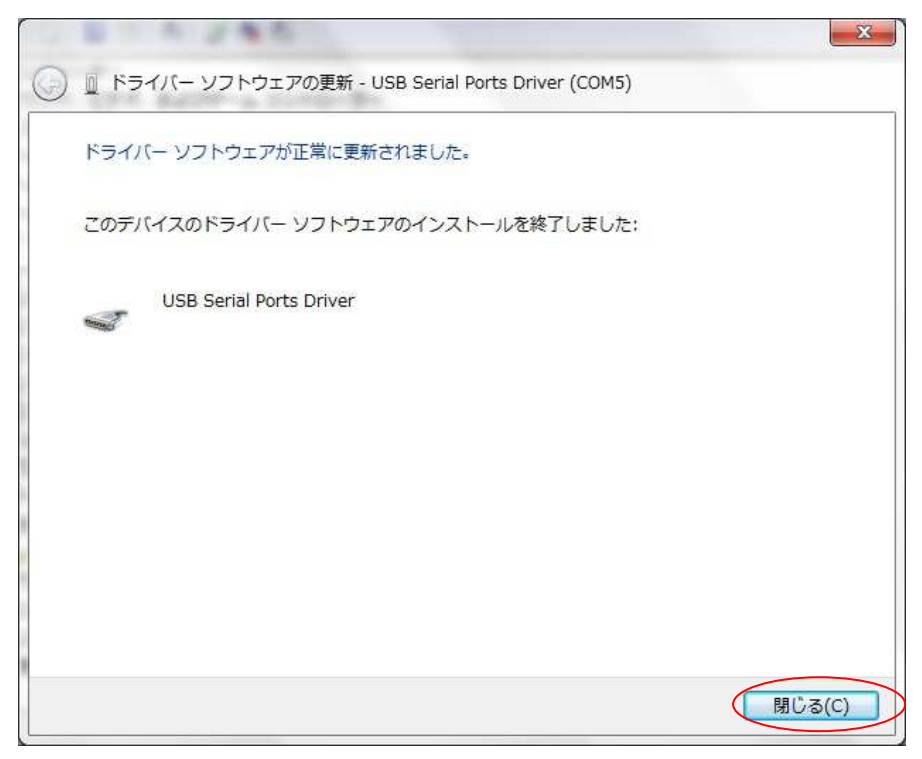

図 2-6

9. デバイスマネージャーを開き[ポート(COM と LPT)]の中の USB Serial Ports Driver の COM ポート番号をメモして下さい。ソフトウェアの接続で使用します。 [×]をクリックします。

| テバイス マネージャー                                    |          |
|------------------------------------------------|----------|
| ファイル(E) 操作(A) 表示(Y) ヘルプ(H)                     | $\smile$ |
| ⊨ ⇒   m   Q   <b>0</b> m   Q   <b>0</b> N 10   |          |
| ▶ ∰ コンピューター                                    | -        |
| >                                              |          |
| ▷ 📜 システム デバイス                                  |          |
| ▷ 👝 ディスク ドライブ                                  |          |
| ▷ 🏪 ディスプレイ アダプター                               |          |
| ▲ 🔮 ネットワーク アダプター                               |          |
| 🔤 🚽 Broadcom NetXtreme 57xx Gigabit Controller |          |
| Dell Wireless 1504 802.11b/g/n (2.4GHz)        |          |
| 📲 🔂 Microsoft Virtual WiFi Miniport Adapter    |          |
| VirtualBox Host-Only Ethernet Adapter          |          |
| - 🕄 VirtualBox Host-Only Ethernet Adapter #2   |          |
| VMware Virtual Ethernet Adapter for VMnet1     |          |
| VMware Virtual Ethernet Adapter for VMnet8     |          |
| > 🤪 バッテリ                                       |          |
| ▶ 🔲 プロセッサ                                      |          |
| ▲ 標 ポート (COM と LPT)                            |          |
| FECP プリンターポート (LPTI)                           |          |
| USB Serial Ports Driver (COM5)                 |          |
| ▶ 1 マウスとそのほかのポインティング デバイス                      |          |
| ▶ <b>₩</b> モニター                                |          |
| ▶ 🕛 ユニバーサル シリアル バス コントローラー                     |          |
| ▷ 📀 記憶域コントローラー                                 |          |
|                                                | -        |

図 2-7

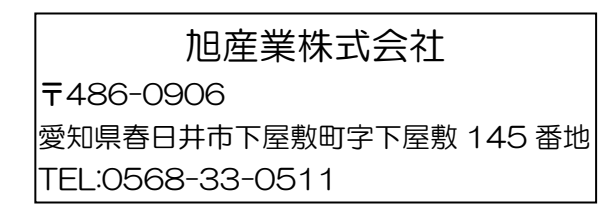